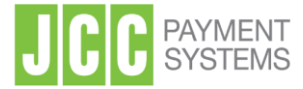

# JCC QUALIFIED eSIGNATURES Instructions for using JCC Qualified eSignatures via Acrobat Reader DC

**Office Address:** 1 Stadiou Str., 2571 Nisou Industrial Area Nicosia, Cyprus **Tel:** +357 22 868500 **Web:** http://www.jcc.com.cy

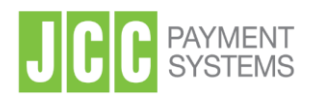

# Contents

| 1. | Set Timestamp server                   | .3 |
|----|----------------------------------------|----|
| 2. | Set a timestamp server as the default  | .4 |
| 3. | Necessary settings in Adobe Acrobat    | .5 |
| 4. | Steps to digitally sign a pdf document | .8 |
| 5. | Signature validation                   | 11 |

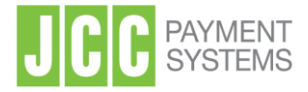

### 1. Set Timestamp server

Open Acrobat Reader DC.

- 1) Open the **Preferences** dialog box
- 2) Under Categories, select Signatures
- 3) For **Document Timestamping**, click **More**

| ategories:               | Digital Signatures                                                     |        |
|--------------------------|------------------------------------------------------------------------|--------|
| Commenting               | - Creation & Annoarance                                                |        |
| Documents しょう            | creation & Appearance                                                  |        |
| Full Screen              | Control options for signature creation                                 | Mara   |
| General<br>De se Diselau | <ul> <li>Set the appearance of signatures within a document</li> </ul> | WOIE   |
| rage Display             |                                                                        |        |
| 3D & Multimedia          | Verification                                                           |        |
| Accessibility            |                                                                        |        |
| Adobe Online Services    | <ul> <li>Control how and when signatures are verified</li> </ul>       | More   |
| Email Accounts           |                                                                        |        |
| Forms                    |                                                                        |        |
| dentity                  | Identities & Trusted Certificates                                      |        |
| Internet                 | County and an array identifies for viscing                             |        |
| JavaScript               | Manage credentials used to trust documents                             | More   |
| Language                 | ······,                                                                |        |
| Measuring (2D)           |                                                                        |        |
| Measuring (3D)           | Document Timestamping                                                  |        |
| Measuring (Geo)          | Configure timestamp conversations                                      |        |
| Multimedia (legacy)      | · Configure amestamp server seconds                                    | 2 More |
| Reading                  |                                                                        |        |
| Reviewing                |                                                                        |        |
| Search                   |                                                                        |        |
| Security                 |                                                                        |        |
| Security (Enhanced)      |                                                                        |        |
| lignatures               |                                                                        |        |
| Spelling                 |                                                                        |        |
| Tracker                  |                                                                        |        |
| Trust Manager            |                                                                        |        |
| Units                    |                                                                        |        |
|                          |                                                                        |        |

- 4) Select Time Stamp Servers on the left.
- 5) Click the **New** button<sup>1</sup>. Type a name, and then type the server URL and then click **OK**.

Name: ADACOM TSA

Server URL: https://tss.adacom.com/qtss

| Vame: ADACC<br>Server Settings<br>Server URL: | M TSA                           | qtss   |
|-----------------------------------------------|---------------------------------|--------|
| This serve                                    | r requires me to <u>l</u> og on |        |
| <u>o</u> ser name:<br>Pass <u>w</u> ord:      |                                 |        |
|                                               | 6                               |        |
|                                               | ОК                              | Cancel |

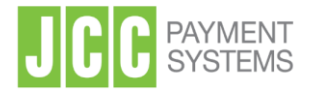

### 2. Set a timestamp server as the default

Open Acrobat Reader DC.

- 1) Open the **Preferences** dialog box
- 2) Under Categories, select Signatures
- 3) For Document Timestamping, click More
- 4) Select Time Stamp Servers on the left.
- 5) Select the timestamp server, and click the **Set Default** button
- 6) Click **OK** to confirm your selection.

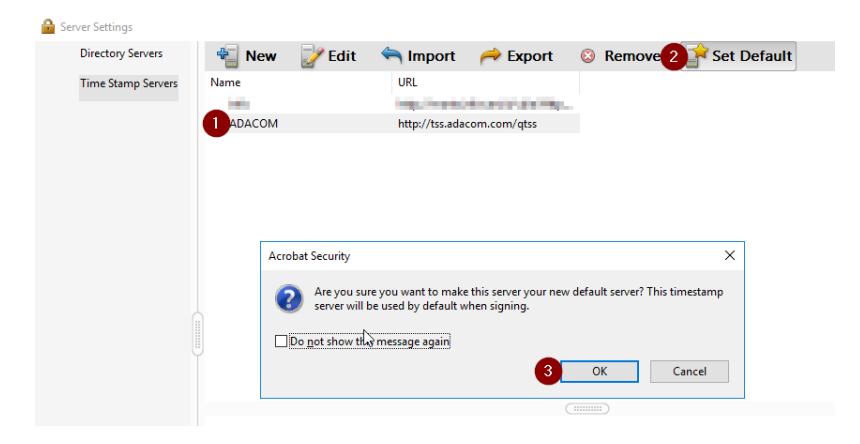

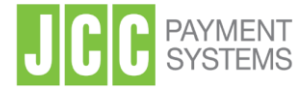

# 3. Necessary settings in Adobe Acrobat

1. Open adobe reader and select Menu  $\rightarrow$  Preferences as shown below.

| Menu හා User Guide                   |           |
|--------------------------------------|-----------|
| <u>&gt;pen_</u>                      | Ctrl+O    |
| Open recent f <u>i</u> les           | >         |
| Create PDF                           |           |
| Com <u>b</u> ine files               |           |
| ave                                  | Ctrl+S    |
| Save as Shit                         | ft+Ctrl+S |
| Convert to Word, Excel or PowerPoint |           |
| Save as Text                         |           |
| Protect Using Password               |           |
| Reguest e-signatures                 |           |
| Share file                           |           |
| Print                                | Ctrl+P    |
| Search                               | >         |
| Cuţ                                  | Ctrl+X    |
| Сору                                 | Ctrl+C    |
| Past <u>e</u>                        | Ctrl+V    |
| Jndo, Redo & more                    | >         |
| <u>/</u> iew                         | >         |
| Disable new Acrobat Reader           |           |
| Plugins                              |           |
| <u>W</u> indow                       | >         |
| Help                                 | >         |
| Prefere <u>n</u> ces                 | Ctrl+K    |
| Protection                           | >         |
| Document properties                  | Ctrl+D    |
| Exit application                     | Ctrl+Q    |

2. Choose Signatures  $\rightarrow$  Creation & Appearance  $\rightarrow$  more

| Categories:               |                                                                        |                                       |
|---------------------------|------------------------------------------------------------------------|---------------------------------------|
| Commenting                | Digital Signatures                                                     |                                       |
| Documents                 | Creation & Appearance                                                  |                                       |
| Full Screen               |                                                                        |                                       |
| General                   | Control options for signature creation                                 | More_                                 |
| Page Display              | <ul> <li>Set the appearance of signatures within a document</li> </ul> |                                       |
| Accessibility             | Verification                                                           |                                       |
| Adobe Online Services     |                                                                        |                                       |
| Email Accounts            | <ul> <li>Control how and when signatures are verified</li> </ul>       | More_                                 |
| Forms                     |                                                                        |                                       |
| Generative Al             |                                                                        |                                       |
| Identity                  | Identities & Trusted Certificates                                      |                                       |
| Internet                  |                                                                        |                                       |
| lavaScript                | <ul> <li>Create and manage identities for signing</li> </ul>           | More                                  |
| Language                  | <ul> <li>Manage credentials used to trust documents</li> </ul>         |                                       |
| Measuring (2D)            |                                                                        |                                       |
| Measuring (3D)            | Document Timestamping                                                  |                                       |
| Measuring (Geo)           | botanien intestaniping                                                 |                                       |
| Multimedia & 3D           | Configure timestamp server settings                                    | Maria                                 |
| Multimedia (legacy)       | , , ,                                                                  | More_                                 |
| Multimedia Trust (legacy) |                                                                        |                                       |
| Reading                   |                                                                        | · · · · · · · · · · · · · · · · · · · |
| Reviewing                 |                                                                        |                                       |
| Search                    |                                                                        |                                       |
| Security                  |                                                                        |                                       |
| Security (Enhanced)       |                                                                        |                                       |
| Signatures                |                                                                        |                                       |
| Spelling                  |                                                                        |                                       |
| Tracker                   |                                                                        |                                       |
| Trust Manager             |                                                                        |                                       |
| Units                     |                                                                        |                                       |
|                           |                                                                        |                                       |
|                           |                                                                        | OK Cancel                             |

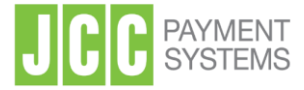

| elelences                 | Creation and Appearance Preferences                                        | ×    |
|---------------------------|----------------------------------------------------------------------------|------|
| Categories:               | Creation                                                                   |      |
| Commenting<br>Documents   | Default Signing Method: Adobe Default Security                             |      |
| Full Screen<br>General    | Default Signing Format: CAdES-Equivalent V                                 | More |
| Page Display              | When Signing:                                                              |      |
| Accessibility             | Show reasons                                                               |      |
| Adobe Online Services     | Show location and contact information                                      |      |
| Email Accounts            | Include signature's revocation status                                      | More |
| Forms                     | View desuments in Desuine Made                                             |      |
| Generative Al             | U view documents in Preview Mode                                           |      |
| Identity                  | Enable Review of Document Warnings: When certifying a document             |      |
| lavaScript                |                                                                            | Mara |
| anguage                   | Prevent Signing Until Warnings Are Reviewed: When certifying a document $$ | more |
| Measuring (2D)            |                                                                            |      |
| Measuring (3D)            | Use modern user interface for signing and Digital ID configuration         |      |
| Measuring (Geo)           |                                                                            |      |
| Multimedia & 3D           |                                                                            | More |
| Multimedia (legacy)       |                                                                            |      |
| Multimedia Trust (legacy) | Appearances                                                                |      |
| Reading                   |                                                                            |      |
| Reviewing                 | New                                                                        |      |
| Search                    |                                                                            |      |
| Security                  | Edit                                                                       |      |
| Security (Enhanced)       |                                                                            |      |
| Spolling                  | Duplicate                                                                  |      |
| Tracker                   |                                                                            |      |
| Trust Manager             | Delete                                                                     |      |
| Units                     |                                                                            |      |
|                           | Help OK Cancel                                                             |      |

3. Select the CAdES-Equivalent option in the default signing format field

4. Choose Signatures  $\rightarrow$  Verification  $\rightarrow$  more

| Categories:               |                                                                        |      |  |
|---------------------------|------------------------------------------------------------------------|------|--|
| Commention                | Digital Signatures                                                     |      |  |
| Documenting               | Creation & Appearance                                                  |      |  |
| Full Screen               |                                                                        |      |  |
| General                   | Control options for signature creation                                 | More |  |
| Page Display              | <ul> <li>Set the appearance of signatures within a document</li> </ul> |      |  |
| Accessibility             | Verification                                                           |      |  |
| Adobe Online Services     |                                                                        |      |  |
| Email Accounts            | <ul> <li>Control how and when signatures are verified</li> </ul>       | More |  |
| Forms                     |                                                                        |      |  |
| Generative Al             |                                                                        |      |  |
| Identity                  | Identities & Trusted Certificates                                      |      |  |
| Internet                  |                                                                        |      |  |
| JavaScript                | <ul> <li>Create and manage identities for signing</li> </ul>           | More |  |
| Language                  | Manage credentials used to trust documents                             |      |  |
| Measuring (2D)            |                                                                        |      |  |
| Measuring (3D)            | Document Timestamping                                                  |      |  |
| Measuring (Geo)           |                                                                        |      |  |
| Multimedia & 3D           | <ul> <li>Configure timestamp server settings</li> </ul>                | More |  |
| Multimedia (legacy)       |                                                                        |      |  |
| Multimedia Trust (legacy) |                                                                        |      |  |
| Reading                   |                                                                        |      |  |
| Reviewing                 |                                                                        |      |  |
| Search                    |                                                                        |      |  |
| Security                  |                                                                        |      |  |
| Security (Enhanced)       |                                                                        |      |  |
| Signatures                |                                                                        |      |  |
| Spelling                  |                                                                        |      |  |
| Tracker                   |                                                                        |      |  |
| Trust Manager             |                                                                        |      |  |
| Units                     |                                                                        |      |  |

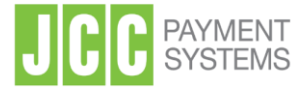

| ories:                             | Signature Verification Preferences                                                                              |                               | ×                                                      |   |
|------------------------------------|----------------------------------------------------------------------------------------------------|-------------------------------|--------------------------------------------------------|---|
| nentir                             | Verify signatures when the document is op                                                                       | ened                          |                                                        |   |
| ments                              | When document has valid but untrusted sig                                                                       | natures, pro                  | ompt to review and trust signers                       |   |
| creen                              | Verification Behavior                                                                                           |                               |                                                        |   |
| nai<br>Displa                      | When Verifying:                                                                                                 |                               |                                                        |   |
|                                    | O Use the document-specified metho                                                                              | d; prompt i                   | funavailable                                           |   |
| sibilit<br>e Onli                  | O Use the document-specified metho                                                                              | d; if unavail                 | able, use default method                               |   |
| Acco                               | O Always use the default method:                                                                                | Adobe D                       | Pefault Security 🗸                                     |   |
| s<br>rative<br>ity<br>net<br>cript | Require certificate revocation checking t     Use expired timestamps     Ignore document validation information | to succeed v                  | whenever possible during signature verification        |   |
| age                                | Marifiantian Time                                                                                               |                               |                                                        |   |
| uring<br>uring                     | Verify Signatures Using:                                                                                        |                               | Automatically add verification information when saving |   |
| uring                              | Time at which the signature was cr                                                                              | reated                        | signed PDF:                                            |   |
| media                              | <ul> <li>Secure time (timestamp) embedde</li> </ul>                                                             | d                             | Ask when verification information is too big           |   |
| media                              | in the signature                                                                                                |                               | Always                                                 | _ |
| media<br>ng                        | O Current time                                                                                                  |                               | ○ Never                                                |   |
| wing                               | Windows Integration                                                                                             |                               |                                                        |   |
| n<br>ity                           | Trust ALL root certificates in the Windows (                                                                    | Certificate S                 | itore for:                                             |   |
| ity (E                             | Validating Signatures                                                                                           |                               |                                                        |   |
| tures<br>ng                        | Validating Certified Documents                                                                                  |                               |                                                        |   |
| er<br>Mana                         | Selecting either of these options may a<br>content. Take care before enabling the                               | result in arb<br>se features. | itrary material being treated as trusted               |   |
|                                    | Hala                                                                                                    |                               | OK Cased                                               |   |

5. And you select the settings according to the image below:

6. Finally, select Trust Manager and press the Update Now buttons as below.

| Preferences           |                                                                                   | ×   |
|-----------------------|-----------------------------------------------------------------------------------|-----|
| Categories:           | Trust Manager                                                                     |     |
|                       | DDE Eile Attachmente                                                              |     |
| Documents             | FOF File Autociments                                                              |     |
| Full Screen           | Allow opening of non-PDF file attachments with external applications              |     |
| General               |                                                                                   |     |
| Page Display          | Restore the default list of allowed and disallowed file attachment types: Restore |     |
| Accessibility         |                                                                                   |     |
| Adobe Online Services | Internet Access from PDF Files outside the web browser                            |     |
| Email Accounts        | Unless explicitly permitted, PDF files cannot send information to the Internet.   |     |
| Forms                 |                                                                                   |     |
| Generative Al         | Change Settings                                                                   |     |
| Identity              |                                                                                   |     |
| Internet              | Automatic Adobe Approved Trust List (AATL) updates                                |     |
| JavaScript            |                                                                                   |     |
| Language              | Load trusted certificates from an Adobe AATL server                               |     |
| Measuring (2D)        | Ack before undefine                                                               |     |
| Measuring (3D)        | O Ask before updating Opdate Now                                                  |     |
| Measuring (Geo)       |                                                                                   |     |
| Multimedia & 3D       | Automatic European Union Trusted Lists (EUTL) updates                             |     |
| Multimedia (legacy)   | Load trusted certificates from an Adobe EUTL server                               |     |
| Reading               |                                                                                   |     |
| Reduing               | Ask before updating Update Now                                                    |     |
| Search                |                                                                                   |     |
| Security              |                                                                                   |     |
| Security (Enhanced)   | Help                                                                              |     |
| Signatures            |                                                                                   |     |
| Spelling              |                                                                                   |     |
| Tracker               |                                                                                   |     |
| Trust Manager         |                                                                                   |     |
|                       |                                                                                   |     |
|                       | OK Can                                                                            | rel |
|                       |                                                                                   |     |

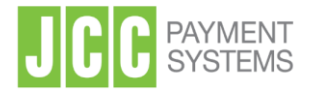

# 4. Steps to digitally sign a pdf document

- 1. Connect the USB Token containing your digital signature to the PC.
- 2. Open the pdf file that you want to sign

#### 3. Choose Tools and then the option Certificates

| 💫 test.pdf - Adobe Acrobat Reader DC — 🗆 X |             |          |            |                                         |  |  |  |
|--------------------------------------------|-------------|----------|------------|-----------------------------------------|--|--|--|
| <u>File Edit View Window I</u>             | Help        |          |            |                                         |  |  |  |
| Home <u>Tools</u>                          | test.pdf    |          |            | ? 🌲 Sign In                             |  |  |  |
| Q Search tools                             |             |          |            |                                         |  |  |  |
|                                            |             |          |            |                                         |  |  |  |
| Ţ                                          | Cen         |          | <b>_</b> , |                                         |  |  |  |
| Comment                                    | Fill & Sign | Edit PDF | Export PDF | Create PDF                              |  |  |  |
| Open 👻                                     | Open 💌      | Open 👻   | Open 💌     | Open 👻                                  |  |  |  |
|                                            |             |          |            |                                         |  |  |  |
| t t                                        |             | £        |            | 1 A A A A A A A A A A A A A A A A A A A |  |  |  |
| Combine Files                              | Share       | Stamp    | Measure    | Certificates                            |  |  |  |
| Add 👻                                      | Open 💌      | Open 👻   | Open 💌     | Open 🔻                                  |  |  |  |
|                                            |             |          |            |                                         |  |  |  |
| Show More                                  |             |          |            |                                         |  |  |  |

4. Choose "Digitally Sign"

| 🚴 test.pdf - Adobe Acrobat Reader DC                               |                                                           | – 🗆 X       |
|--------------------------------------------------------------------|-----------------------------------------------------------|-------------|
| <u>F</u> ile <u>E</u> dit <u>V</u> iew <u>W</u> indow <u>H</u> elp |                                                           |             |
| Home Tools test.pdf                                                | ×                                                         | 🥐 🌲 Sign In |
| 🖺 🗘 🖶 🖾 🔍 🔿                                                        | [] ↓ 1 ↓ ① □ ⊕ 101% ▼ □ ↓                                 | 📮 🖌 🟥 Share |
| Certificates                                                       | 🖧 Digitally Sign 👌 Time Stamp 🛛 🖧 Validate All Signatures | Close       |
|                                                                    |                                                           |             |

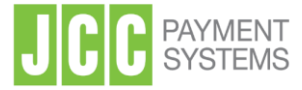

5. Click "**OK**" to choose where you want to put your signature.

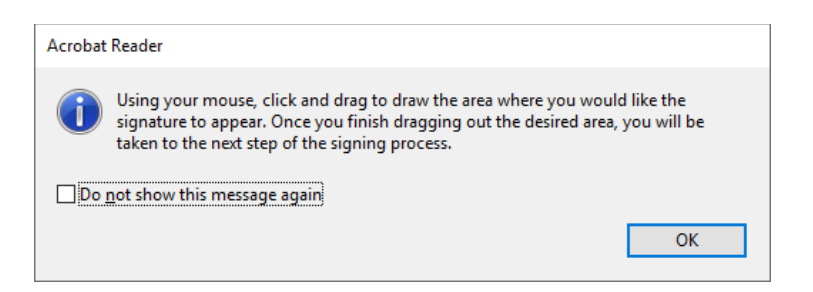

6. Draw the area to put your signature.

| 🔒 test.pdf - Adobe Acrobat Reader DC — 🗆 🗙 |                                                         |             |  |  |  |  |
|--------------------------------------------|---------------------------------------------------------|-------------|--|--|--|--|
| File Edit View Window Help                 |                                                         |             |  |  |  |  |
| Home Tools test.pdf                        | × (?)                                                   | 🌲 🛛 Sign In |  |  |  |  |
| B 🕈 🖶 🖂 🔍 🗇 🕔                              | 1 / 1 🖡 🖑 🕞 🕀 101% 🕌 🙀 🐺                                | 1 Share     |  |  |  |  |
| Certificates                               | 🖓 Digitally Sign 🌓 Time Stamp 🔗 Validate All Signatures | Close       |  |  |  |  |
|                                            |                                                         | ^ 🖪         |  |  |  |  |
|                                            |                                                         | 1           |  |  |  |  |
| test                                       |                                                         |             |  |  |  |  |
|                                            |                                                         | <b>9</b>    |  |  |  |  |
|                                            |                                                         | <b>t</b>    |  |  |  |  |
|                                            |                                                         | 50          |  |  |  |  |
|                                            |                                                         | 1           |  |  |  |  |
|                                            |                                                         | n           |  |  |  |  |

7. Choose the Qualified Certificate that you want to use to sign the document and then click **"Continue".** 

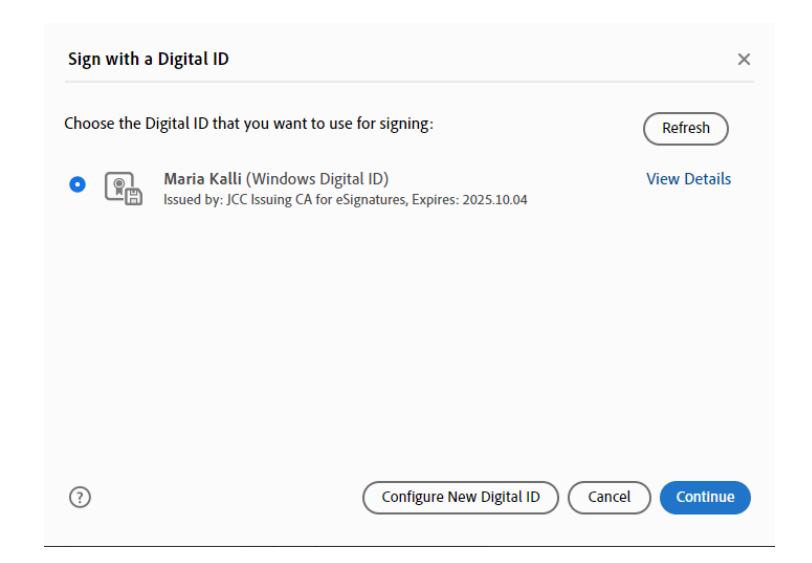

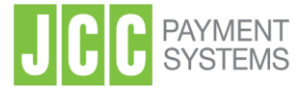

8. Choose "Sign"

| Sign as "Maria Kalli"                                                       | ×                                                                          |
|-----------------------------------------------------------------------------|----------------------------------------------------------------------------|
| Appearance Standard Text ~                                                  | Create                                                                     |
| Maria<br>Kalli                                                              | Digitally signed<br>by Maria Kalli<br>Date: 2025.01.16<br>10:28:11 +02'00' |
| Lock document after signing Review document content that may affect signing | View Certificate Details                                                   |
|                                                                             | Back Sign                                                                  |

9. Choose a new name and Save the Signed Document

| ← → ~ ↑                                                                                                    | م<br>و<br>و |
|----------------------------------------------------------------------------------------------------|-------------|
| Organize ▼     New folder     Image: Type     Size                 Home                Name               Date modified               Type                 Captures               08/10/2024 4:11 pm               File folder | <b>?</b>    |
| Home         Name         Date modified         Type         Size           Disc in         Captures         08/10/2024 4:11 pm         File folder                                                                            |             |
| Captures 08/10/2024 4:11 pm File folder                                                                                                    |             |
| ▲ Gallery                                                                                                    |             |
| Custom Office Templates 15/10/2024 1:18 pm File folder Custom Office Templates 15/10/2024 1:18 pm File folder                                                                                                    |             |
|                                                                                                    |             |
| Documents 🖈                                                                                                    | ł           |
| 🔀 Pictures 🛷                                                                                                    |             |
| 🔁 Captures 🛛 🖈                                                                                                    |             |
|                                                                                                    |             |
| File name: Contract_392384_signed.pdf                                                                                                    | ~           |
| Save as type: Adobe PDF Files (*,pdf)                                                                                                    | ~           |
|                                                                                                    |             |
| ∧ Hide Folders Save Cance                                                                                                    | 4           |

10. Type the password of the USB token and click "OK"

| S Token Logon                  |                                              |    | ×       |
|--------------------------------|----------------------------------------------|----|---------|
| SafeNet Authenticati           | on Client                                    |    | gemalto |
| Enter the Token Password       |                                              |    |         |
| Token Name:                    | Card #976C80CDF                              |    |         |
| Token Password:                | l                                            |    |         |
| This is an unlicensed copy for | Current Language: EN<br>evaluation use only. | ОК | Cancel  |

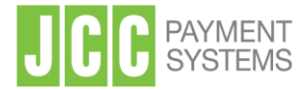

## 5. Signature validation

- 1. Open the pdf file that you want to validate the signature
- 2. Check at the top that a green check mark is shown saying that "Signed and all signatures are valid"

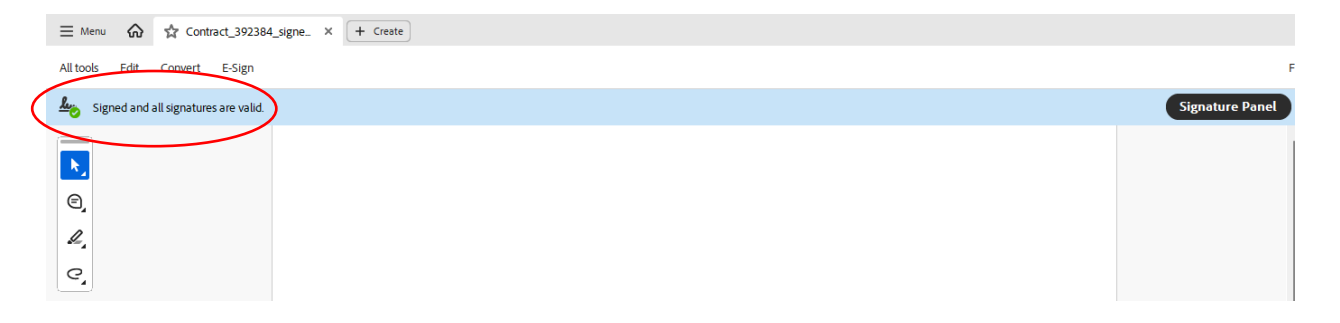

- 3. Click "Signature Panel" to open the details of the signature on the left and check:
- The signature details
- That is **LTV enabled** and **timestamped**.
- That is a Qualified Electronic Signature according to EU Regulation 910/2014

|                 | ⑦ 🏳 🏭 Sign in - 🗇                                                            | ×        |
|-----------------|------------------------------------------------------------------------------|----------|
|                 | Find text or tools 🔍 🛛 🛱 🏟 🖨 🖗 🥔 🧭 🖾 😝 Al Ass                                | stant    |
| Signature Panel | × Signatures ~~···                                                           | <b>.</b> |
|                 | ∽ 🌆 Rev. 1: Signed by Maria Kalli                                            | ©        |
|                 | Signature is valid:                                                          | ⊓⁼       |
|                 | Source of Trust obtained from European Union Trusted Lists (EUTL).           | ſ'n      |
|                 | This is a Qualified Electronic Signature according to EU Regulation 910/2014 |          |
|                 | Document has not been modified since this signature was applied              | Ø.       |
|                 | Signed by the current user                                                   |          |
|                 | The signature includes an embedded timestamp.                                |          |
| 1               | Signature is LTV enabled                                                     |          |
|                 | > Signature Details                                                          |          |
|                 | Last Checked: 2025.01.16 10:34:26 +02'00'                                    |          |
|                 | Field: Signature2 on page 2                                                  |          |
|                 | Click to view this version                                                   |          |
|                 |                                                                              |          |
|                 |                                                                              |          |
|                 |                                                                              |          |
|                 |                                                                              |          |